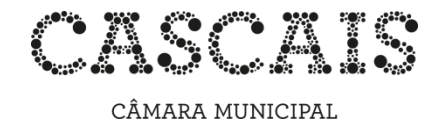

## Guia de pesquisa no catálogo em linha da Rede de Bibliotecas Municipais de Cascais

O catálogo em linha da Rede de Bibliotecas Municipais de Cascais permite a pesquisa do acervo através da internet, disponibilizando igualmente, através da área pessoal do leitor, funcionalidades como a reserva de documentos e a consulta do estado dos seus empréstimos e reservas.

Poderá aceder ao catálogo através do seguinte endereço:

http://www.cm-cascais.pt/catálogobibliotecas

## • Pesquisa Simples

CATÁLOGO DAS BIBLIOTECAS MUNICIPAIS DE CASCAIS

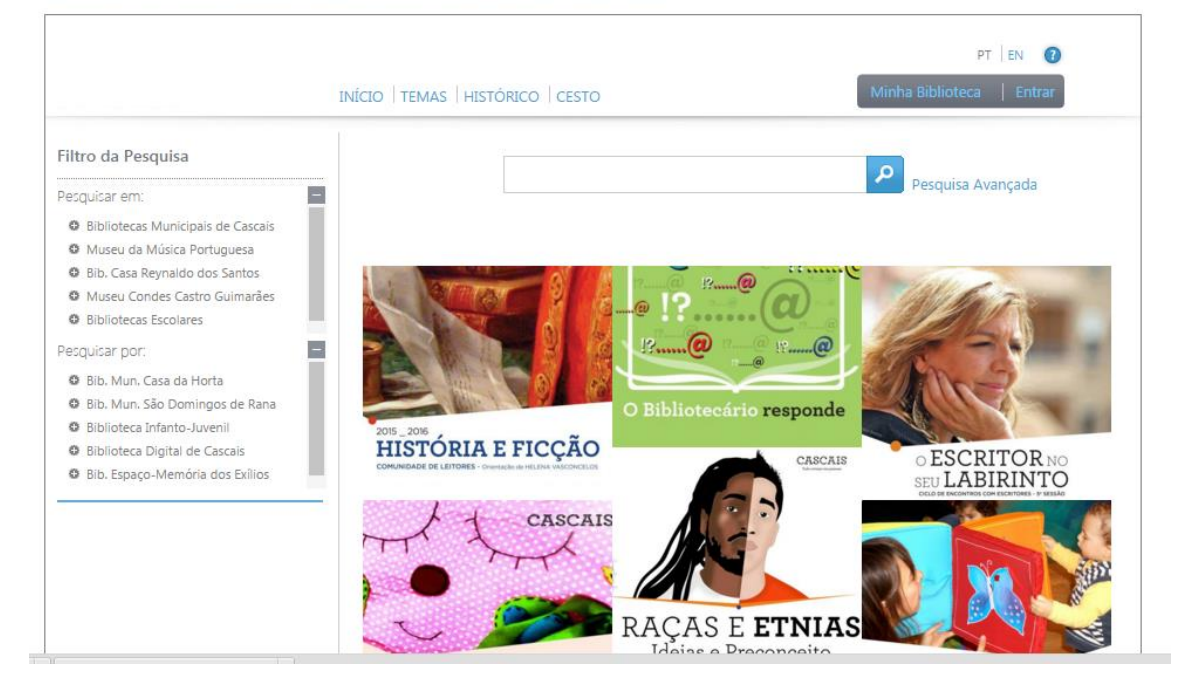

Tal como nas pesquisas efetuadas nos motores de busca da internet, basta inserir na caixa de texto o que pretende pesquisar. O sistema irá devolver todos os registos que contenham os termos inseridos.

Pode condicionar ou filtrar a pesquisa selecionando, através dos filtros laterais, qual a biblioteca ou bibliotecas pretendidas. Por omissão, o motor de pesquisa assume todas as bibliotecas.

No exemplo abaixo pretendemos saber o que existe nas Bibliotecas Municipais *de* e *sobre Eça de Queirós*. Para uma pesquisa mais eficaz e eficiente, não devem ser utilizados

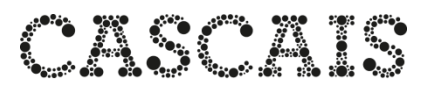

CÂMARA MUNICIPAL artigos ou quaisquer outras partículas de ligação.

# CATÁLOGO DAS BIBLIOTECAS MUNICIPAIS DE CASCAIS

|                                                   | INÍCIO   TEMAS   HISTÓRICO   CESTO |                          | PT   EN 🕜<br>Minha Biblioteca   Entrar                                                                         |
|---------------------------------------------------|------------------------------------|--------------------------|----------------------------------------------------------------------------------------------------|
| Filtro da Pesquisa                                | Eca Queirós                        |                          | Pesquisa Avancada                                                                                              |
| Pesquisar em:                                     |                                    |                          |                                                                                                    |
| Bibliotecas Municipais de Cascais                 |                                    |                          |                                                                                                    |
| <ul> <li>Museu da Música Portuguesa</li> </ul>    |                                    |                          |                                                                                                    |
| O Bib. Casa Reynaldo dos Santos                   |                                    |                          | And and a second second second second second second second second second second second second second second se |
| <ul> <li>Museu Condes Castro Guimarães</li> </ul> |                                    |                          | All ha France                                                                                                  |
| O Bibliotecas Escolares                           |                                    |                          |                                                                                                    |
| Pesquisar por: -                                  | BMC                                |                          |                                                                                                    |
| Bib. Mun. Casa da Horta                           |                                    |                          | Sellin                                                                                                    |
| O Bib. Mun. São Domingos de Rana                  |                                    | 19@ 19@                  |                                                                                                    |
| Biblioteca Infanto-Juvenil                        |                                    |                          |                                                                                                    |
| O Biblioteca Digital de Cascais                   | Bibliotecas Municipais de Cascais  | O Biblister (standard    | FSCRITORNO                                                                                                    |
| Bib. Espaço-Memória dos Exílios                   |                                    | O Bibliotecario responde |                                                                                                    |

Os resultados obtidos podem ainda ser filtrados de acordo com os critérios que surgem na lateral esquerda, como, por exemplo, *Tipo de Documento, Público-alvo, Língua,* etc.

## CATÁLOGO DAS BIBLIOTECAS MUNICIPAIS DE CASCAIS

| Filtro da Pesquisa Pesquisar em: + | Eça Queirós Pesquisa Avançada                           | - 14 |
|------------------------------------|---------------------------------------------------------|------|
| Pesquisar por: +                   | 425 Resultados 🔻 Relevância 🔻 10 resultados 🔻 🖹 🖹 🗐 🗐 🗐 |      |
| <ul> <li>Texto (4)</li> </ul>      | Página 1 de 43 1 2 3 4 5 6 7 8 9 10 > >>                |      |
| Nível Bibliográfico +              | Bibliotecas Municipais de Cascais 🗧 Ver detalhe         |      |
| Autor +                            | O meu irónico e trágico Eça de Queirós 🗈 Reservar       |      |
| Data +                             | Por Antero de Simões + Adicionar ao cesto               |      |
| Editor +                           | [S.l.] : A. Simões, 2013 (Vila do Conde : Tip. do Ave)  |      |
| Coleção +                          | Texto                                                   |      |
| Assunto +                          |                                                         |      |
| Forma do Assunto +                 | Bibliotecas Municipais de Cascais 🗧 Ver detalhe         |      |
| Lingua                             | Eça de Queiroz : uma biografia                          |      |
| Português (3)                      | Por A. Campos Matos     Adicionar ao cesto              |      |
| ₩ Ingles (2)                       | Porto : Afrontamento, 2009                              |      |
| Público-alvo +                     | (Os trabalhos e os dias ; 1)                            |      |
|                                    | Texto                                                   |      |

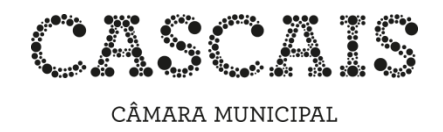

#### • Ver detalhe

O *Detalhe* permite saber em que bibliotecas se encontra(m) o(s) documento(s) e o estado/disponibilidade de cada exemplar, bem como o seu número de registo e cota.

#### • Reservar

Permite reservar documentos numa biblioteca específica da Rede.

#### • Adicionar ao cesto

Possibilita a seleção dos documentos pretendidos para visualização posterior clicando em "Cesto"

| CATÁLOGO DAS BIE   | BLIOTECAS MUNICIPAIS DE CASCAIS    |                           |   | ^ |
|--------------------|------------------------------------|---------------------------|---|---|
|                    | 1                                  | PT   EN 📀                 | ^ |   |
|                    | INÍCIO   TEMAS   HISTÓRICO   CESTO | Minha Biblioteca   Entrar |   |   |
| Filtro da Pacouica |                                    |                           |   |   |

## • Pesquisa Avançada

A pesquisa avançada deve ser utilizada quando se dispõe de informação mais completa sobre o documento e/ou se pretende obter resultados mais específicos.

O operador lógico (E, OU e E NÃO) e o critério podem ser selecionados de acordo com a expressão de pesquisa que se pretende construir No exemplo que se segue, pretende-se saber se existe a obra *Os Maias* de Eça de Queirós, na Biblioteca Municipal de S. Domingos de Rana.

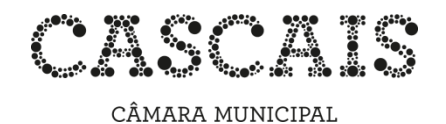

|                                                             |                        |                 |                |                                    | PT EN 🔇                 |
|-------------------------------------------------------------|------------------------|-----------------|----------------|------------------------------------|-------------------------|
|                                                             | INÍCIO   TEMAS   HISTÓ |                 |                | Mi                                 | nha Biblioteca   Entrar |
| Filtro da Pesquisa                                          |                        |                 |                |                                    |                         |
| Pesquisar em:                                               | 1                      |                 |                | ~                                  | Pesquisa Avançada       |
| Bibliotecas Municipais de Cascais                           |                        |                 | Autor          | <ul> <li>Eça de Queirós</li> </ul> | S                       |
| Museu da Música Portuguesa                                  |                        |                 |                |                                    |                         |
| Bib. Casa Reynaldo dos Santos                               |                        | E 🔻             | Titulo         | <ul> <li>Os Maias</li> </ul>       |                         |
| Museu Condes Castro Guimarães                               |                        | F v             | Assunto        | •                                  |                         |
| Bibliotecas Escolares                                       |                        | _               | 7 100 01110    |                                    |                         |
| Pesquisar por:                                              |                        | E 🔻             | CDU            | •                                  |                         |
| Bib Mun Cara da Horta                                       |                        | E 🔻             | Cota           | •                                  |                         |
| Bib. Mun. Casa da Horta                                     |                        |                 |                |                                    |                         |
| Biblioteca Infanto Iuvenil                                  |                        | Pesquisa        | ar Limpar      |                                    |                         |
| Biblioteca Imanto-Juvenii     Biblioteca Dioital de Cassais | Diblictory Municip     |                 |                |                                    |                         |
| Diblioteca Digital de Cascals                               | Bibliotecas Municip    | bais de Cascais | O Bibliotecári | io responde                        | CONTO                   |
| BID. Espaço-Memoria dos Exilios                             |                        |                 |                |                                    | DE ENCONTRO             |

# CATÁLOGO DAS BIBLIOTECAS MUNICIPAIS DE CASCAIS

## • Formatos de Visualização

De entre os vários formatos de visualização disponíveis (Simples, Completo, Unimarc, ISBD) encontra-se o NP 405, utilizado para elaborar referências bibliográficas.

| CATÁLOGO DAS BIBLIO                                             | ECAS MUNICIPAIS DE CASCAIS                    |                                        |
|-----------------------------------------------------------------|-----------------------------------------------|----------------------------------------|
|                                                                 | INÍCIO   TEMAS   HISTÓRICO   CESTO            | PT   EN 💽<br>Minha Biblioteca   Entrar |
| Filtro da Pesquisa                                              | eça queiros                                   |                                        |
| Pesquisar em:                                                   |                                               | Pesquisa Avançada                      |
| Bibliotecas Municipais de Cascais Bibliotecas Música Portuguesa | 636 Resultados Relevância 🗸 10 resultados 🗸 🗎 |                                        |
| <ul> <li>Bib. Casa Reynaldo dos Santos</li> </ul>               |                                               |                                        |
| Museu Condes Castro Guimarães                                   | Página 1 de 64 1 2 3 4 5 6 7                  | 8 9 10 > >>                            |
| BIDIIOTECAS ESCOIAres                                           | Bibliotecas Municipais de Cascais             | Ver detalhe                            |
| esquisar por: –                                                 | [93860]                                       | Reservar                               |
| Bib. Mun. Casa da Horta                                         |                                               | 🛨 Eça 🛨 Adicionar ao cesto             |
| Bib. Mun. São Domingos de Rana                                  | de Queirós. 1ª ed. [S.l.] : A. Simões, 2013.  | XII,                                   |
| Biblioteca Infanto-Juvenil     Diblioteca Diplical da Casaria   | 591 p ISBN 978-972-99603-5-2                  |                                        |
| BDtera José de Matos-Cruz                                       |                                               |                                        |

## Reservas

Para efetuar reservas online, é necessário estar registado nas Bibliotecas Municipais de Cascais.

É possível reservar documentos disponíveis nas coleções da Rede de Bibliotecas Municipais de Cascais mesmo que se encontrem emprestados a outro leitor, basta clicar em *Reservar*:

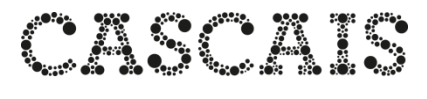

CÂMARA MUNICIPAL

Mus
Bib.
Mus
Bibli
Bibli
Bibli
Bibli
Bibli
Bibli
Bibli
Bibli
Bibli
Bibli
Bibli
Bibli
Bibli
Bibli
Bibli
Bibli
Bibli
Bibli
Bibli
Bibli
Bibli
Bibli
Bibli
Bibli
Bibli
Bibli
Bibli
Bibli
Bibli
Bibli
Bibli
Bibli
Bibli
Bibli
Bibli
Bibli
Bibli
Bibli
Bibli
Bibli
Bibli
Bibli
Bibli
Bibli
Bibli
Bibli
Bibli
Bibli
Bibli
Bibli
Bibli
Bibli
Bibli
Bibli
Bibli
Bibli
Bibli
Bibli
Bibli
Bibli
Bibli
Bibli
Bibli
Bibli
Bibli
Bibli
Bibli
Bibli
Bibli
Bibli
Bibli
Bibli
Bibli
Bibli
Bibli
Bibli
Bibli
Bibli
Bibli
Bibli
Bibli
Bibli
Bibli
Bibli
Bibli
Bibli
Bibli
Bibli
Bibli
Bibli
Bibli
Bibli
Bibli
Bibli
Bibli
Bibli
Bibli
Bibli
Bibli
Bibli
Bibli
Bibli
Bibli
Bibli
Bibli
Bibli
Bibli
Bibli
Bibli
Bibli
Bibli
Bibli
Bibli
Bibli
Bibli
Bibli
Bibli
Bibli
Bibli
Bibli
Bibli
Bibli
Bibli
Bibli
Bibli
Bibli
Bibli
Bibli
Bibli
Bibli
Bibli
Bibli
Bibli
Bi

| vnaldo dos Santos    | Voltar        |                                   |             | A                                    | iterior Proxi        | DIE          |                   | -          |  |
|----------------------|---------------|-----------------------------------|-------------|--------------------------------------|----------------------|--------------|-------------------|------------|--|
| des Castro Guimarães | Bibliotec     | Bibliotecas Municipais de Cascais |             |                                      |                      |              |                   |            |  |
| Escolares            |               | [74234]                           |             |                                      |                      | 8 R          | eservar           |            |  |
|                      |               | = N .                             | QUEIRÓS     | , Eça de - Os Mai                    | ias [Texto em        |              |                   |            |  |
| sa da Horta          |               | _                                 | braille]. P | orto : Santa Casa                    | da Misericór         | dia.         | the second        |            |  |
| Domingos de Rana     |               |                                   | Centro Pr   | of. Albuquerque                      | e Castro - Edi       | ções         |                   |            |  |
| jital de Cascais     |               |                                   | Braille, [2 | 00-?]. 12 vol. em l                  | braille              | f            | 🤰 G 🕂             |            |  |
| e Matos-Cruz         |               |                                   |             |                                      |                      |              |                   |            |  |
| 1emória dos Exílios  | Ever          |                                   |             |                                      |                      |              |                   |            |  |
|                      | Exer          | npiares                           |             |                                      |                      |              |                   |            |  |
|                      |               |                                   |             |                                      |                      | Filtran      |                   |            |  |
|                      | N°<br>Registo | Cota                              | Localização | Pólo 🔶                               | Fundo 🔶              | Numeração    | Estado            | 4          |  |
|                      | 127449        | 82-3<br>LP<br>QUE                 | BMCSD       | Bib. Mun. São<br>Domingos de<br>Rana | BMCSD-<br>DefVisuais | Vol. 1º vol. | Depósito<br>BMCSD | Reservar   |  |
|                      | 127427        | 82-3<br>LP<br>QUE                 | BMCSD       | Bib. Mun. São<br>Domingos de<br>Rana | BMCSD-<br>DefVisuais | Vol. 2º vol. | Depósito<br>BMCSD | B Reservar |  |
|                      | 127506        | 82-3<br>LP<br>QUE                 | BMCSD       | Bib. Mun. São<br>Domingos de<br>Rana | BMCSD-<br>DefVisuais | Vol. 3º vol. | Depósito<br>BMCSD | B Reservar |  |
|                      | 127507        | 82-3<br>LP<br>QUE                 | BMCSD       | Bib. Mun. São<br>Domingos de<br>Rana | BMCSD-<br>DefVisuais | Vol. 4º vol. | Depósito<br>BMCSD | Reservar   |  |
|                      | 127508        | 82-3<br>LP                        | BMCSD       | Bib. Mun. São<br>Domingos de<br>Rana | BMCSD-<br>DefVisuais | Vol. 5º vol. | Depósito<br>BMCSD | Reservar   |  |

Será então necessário identificar-se:

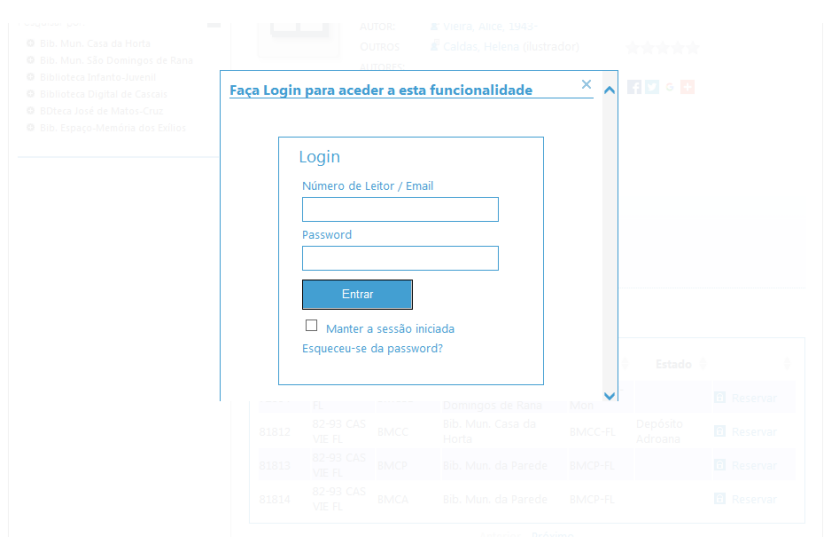

Digite no campo superior o seu número de leitor ou Email; a Password corresponde ao número do documento de identificação utilizado na altura da inscrição na Rede de Bibliotecas Municipais de Cascais (bilhete de identidade, cartão de cidadão, título de residência, passaporte, carta de condução, assento, cédula).

Clique em *Entrar* e novamente em Reservar. O documento ficará reservado em seu nome.

Após o *login*, poderá efetuar a reserva de outros documentos, visualizar e alterar a sua Password, renovar empréstimos, ver penalizações e fazer sugestões de aquisição.